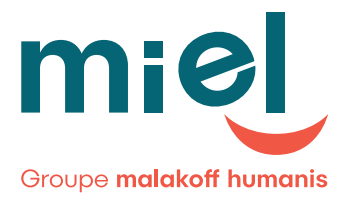

# Bienvenue

Votre espace sécurisé Entreprise

### Activation de votre espace sécurisé Guide utilisateur

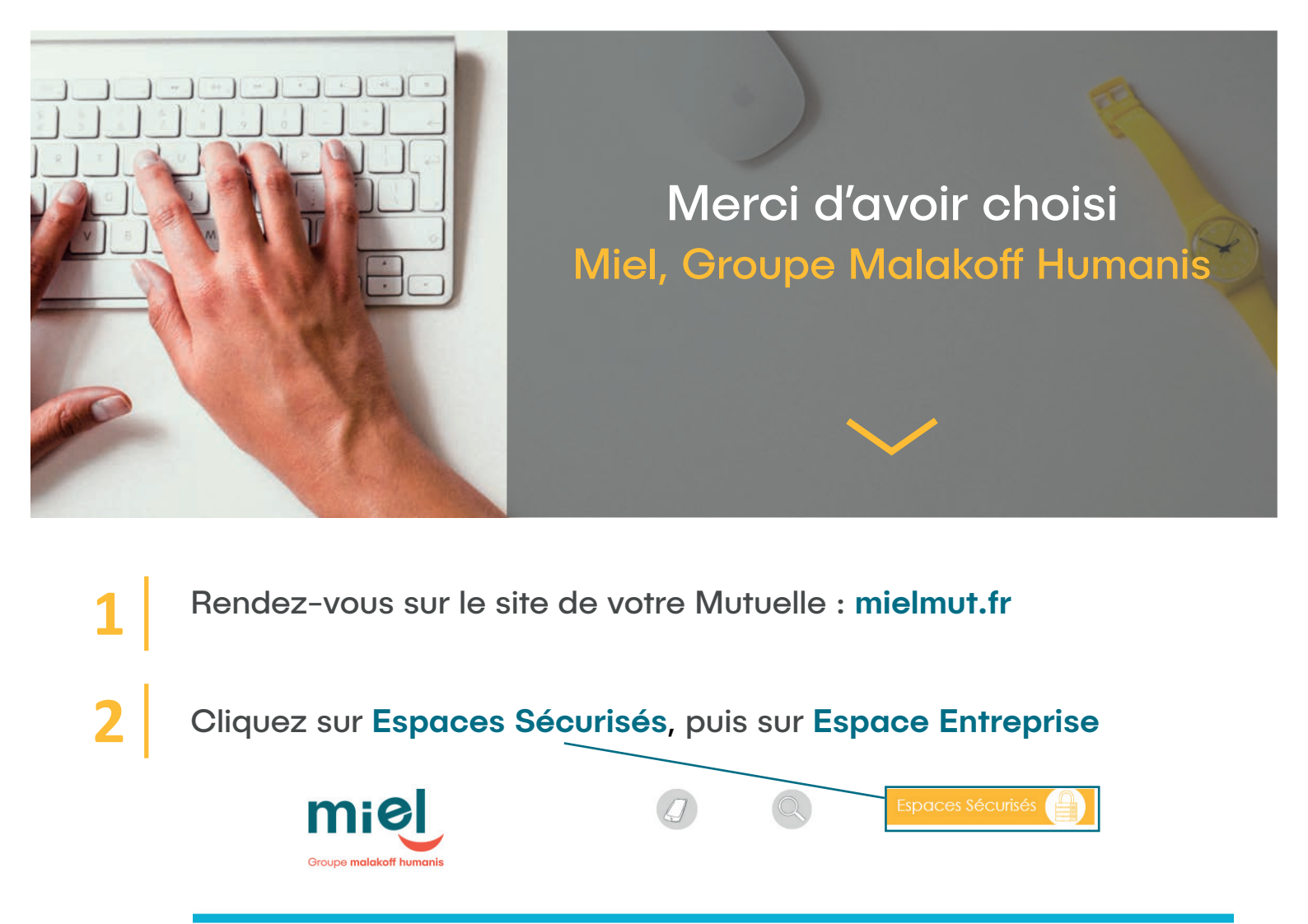

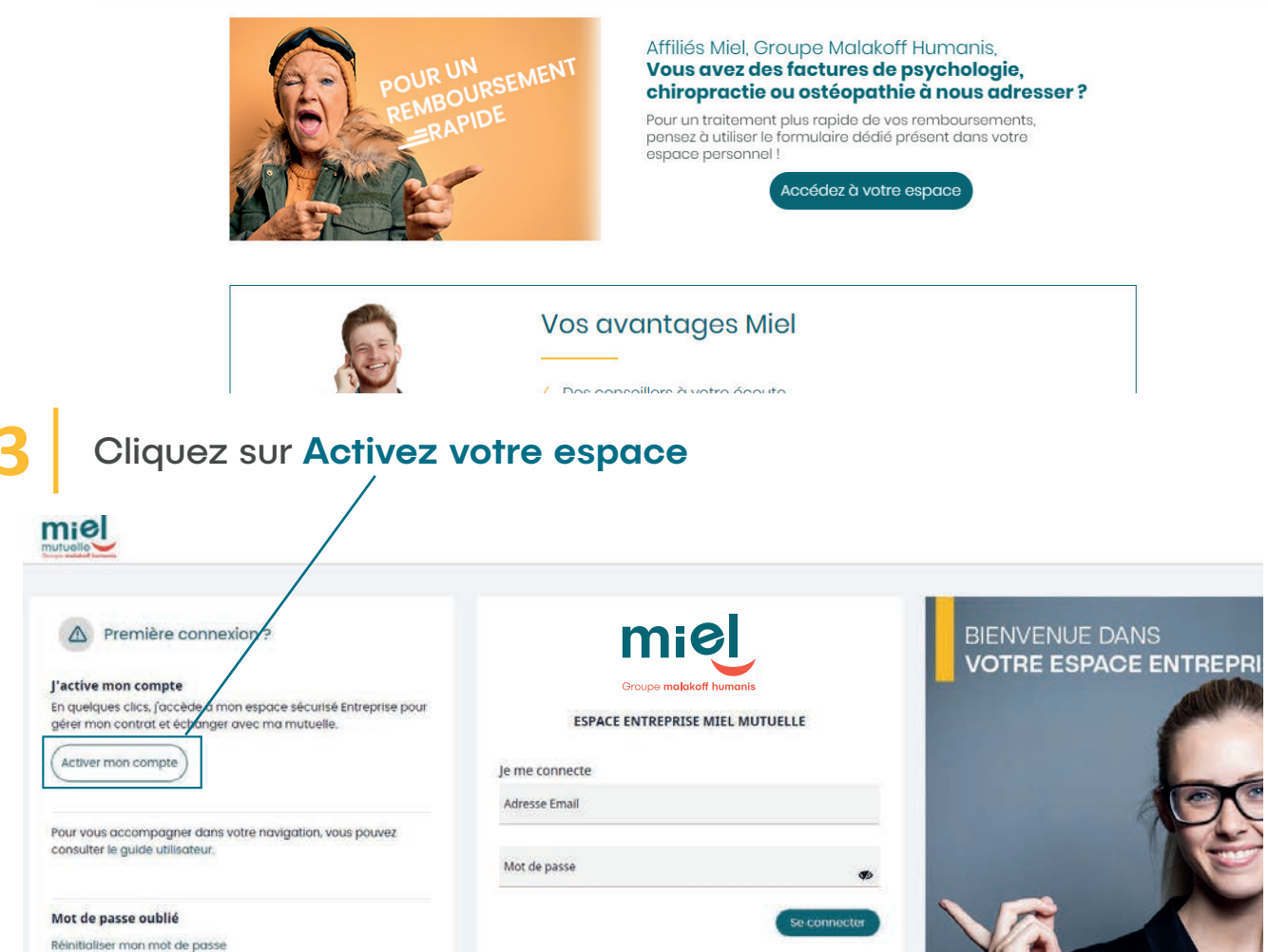

A Renseignez votre adresse Email et validez le Captcha.

| A Initialiser mon r                                                                         | not de po           | asse                   |                           |         |
|---------------------------------------------------------------------------------------------|---------------------|------------------------|---------------------------|---------|
| Adresse Email<br>Dississez votre adresse e-mail.<br>Un message vous permettant de saísir vi | tre mot de passe vo | us sera envoyé sur l'a | adresse mail enregistrée. |         |
| Je ne suis pas un robot RCAPTCHA.<br>Confidenteinis - Condisina                             |                     |                        |                           |         |
|                                                                                             |                     |                        |                           | Valider |

Puis cliquez sur Valider : un message de confirmation apparaît

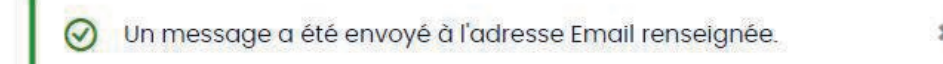

Un email avec un lien unique, valable 24 heures, vous sera envoyé pour choisir votre mot de passe. Si vous n'avez pas reçu ce mail, veuillez vérifier dans votre dossier indésirables/SPAM.

#### A NOTER

• l'envoi des mails peut prendre quelques minutes.

• Pour activer votre compte votre adresse Email doit être renseignée dans nos outils.

• Votre mot de passe doit comporter au minimum 8 caractères et contenir au moins 1 caractère spécial, 1 chiffre, 1 majuscule et 1 minuscule.

5

Une fois que votre **mot de passe** est enregistré, vous accédez à la page des « Conditions Générales d'Utilisation». Pour accéder à **votre espace vous devez accepter ces conditions,** en cliquant sur « valider » en bas de cette page.

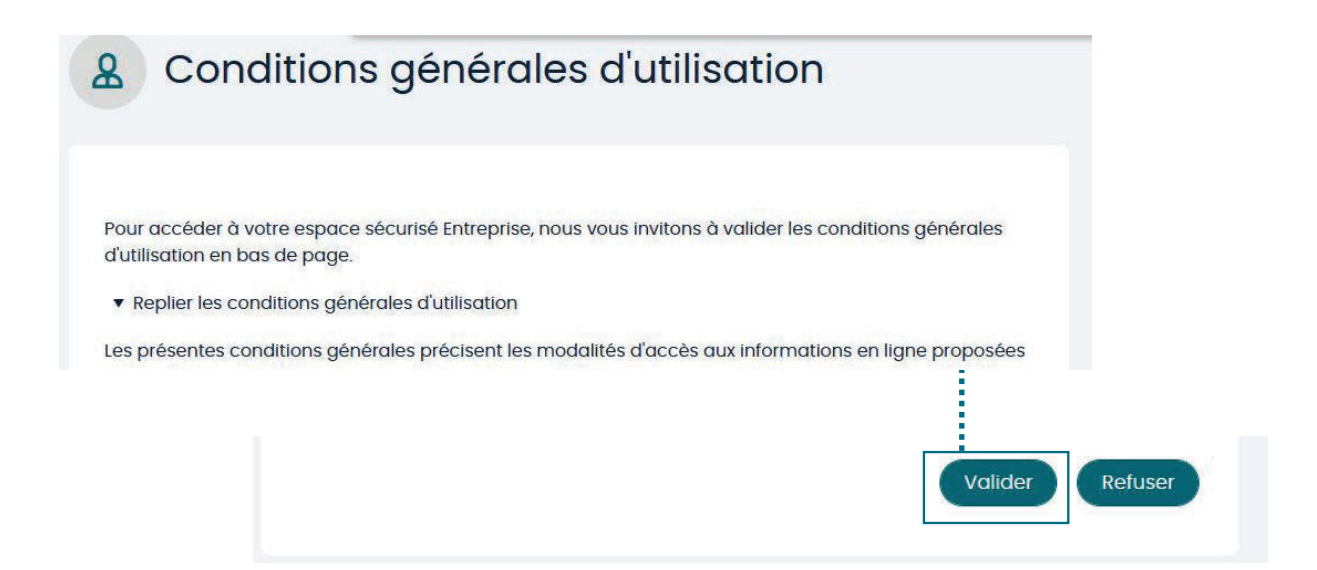

**Félicitations !** Votre espace sécurisé est désormais fonctionnel.

?

#### VOUS RENCONTREZ DES DIFFICULTÉS POUR ACCÉDER À VOTRE ESPACE ?

Contactez directement digital.assistance-miel@malakoffhumanis.com

## Des services en ligne adaptés à vos besoins

Votre espace sécurisé Miel vous permet de gérer votre contrat en toute simplicité.

| miel                                                    |                                                                                                    | A test Consultant2 audrey0                                                                                                    |  |  |  |
|---------------------------------------------------------|----------------------------------------------------------------------------------------------------|----------------------------------------------------------------------------------------------------|--|--|--|
| Accueil     Nous contacter     Historique des documents | Entreprise :      NOM DE L'ETABLISSEMENT  Binnvenue sur votre nouvel espace sécurisé Entreprise !  In quiques dice, accéder à la late de vos solarist réparts par population, à vas catacitants, avec la possibilité d'exporter toutes ces donaire.  Beach revous directement dans le menu « Contoctes -Inous » pour nous adresser vos demandes.  Revous directement dans le menu « Contoctes -Inous » pour nous adresser vos demandes.  Revous directement dans le menu « Contoctes -Inous » pour nous adresser vos demandes.  Revous directement dans le menu « Contoctes -Inous » pour nous adresser vos demandes.  Revous directement dans le menu « Contoctes -Inous » pour nous adresser vos demandes.  Revous directement dans le menu » Contoctes -Inous » pour nous adresser vos demandes.  Revous directement dans le menu » Contoctes -Inous » pour nous adresser vos demandes. | r vous, employeur<br>SIMPLICITÉ<br>PROXIMITÉ<br>SOLIDARITÉ<br>SOLIDARITÉ<br>RÉACTIVITÉ<br>Un eccompagnement<br>reglementaire en lien<br>avec l'actualité societe,<br>pour maîtriser les risques de<br>votre contrat<br>Un interflocuteur dédié<br>des la mise en place |  |  |  |
|                                                         | Depuis la page d'accueil, vous pouvez<br>accéder aux informations de votre contrat<br>collectif :                                                                                                    |                                                                                                    |  |  |  |
|                                                         | <ul> <li>Visualisez la liste des affiliés ainsi c<br/>détail par affilié,</li> <li>Consultez vos documents contract</li> <li>Accédez aux montants des cotisat</li> <li>Téléchargez vos bordereaux de co</li> </ul>                                                                                                    | que le<br>ruels,<br>rions,<br>otisation.                                                                                                    |  |  |  |
|                                                         |                                                                                                    |                                                                                                    |  |  |  |

Exportez au format Excel les montants des cotisations et la liste des affiliés. Q

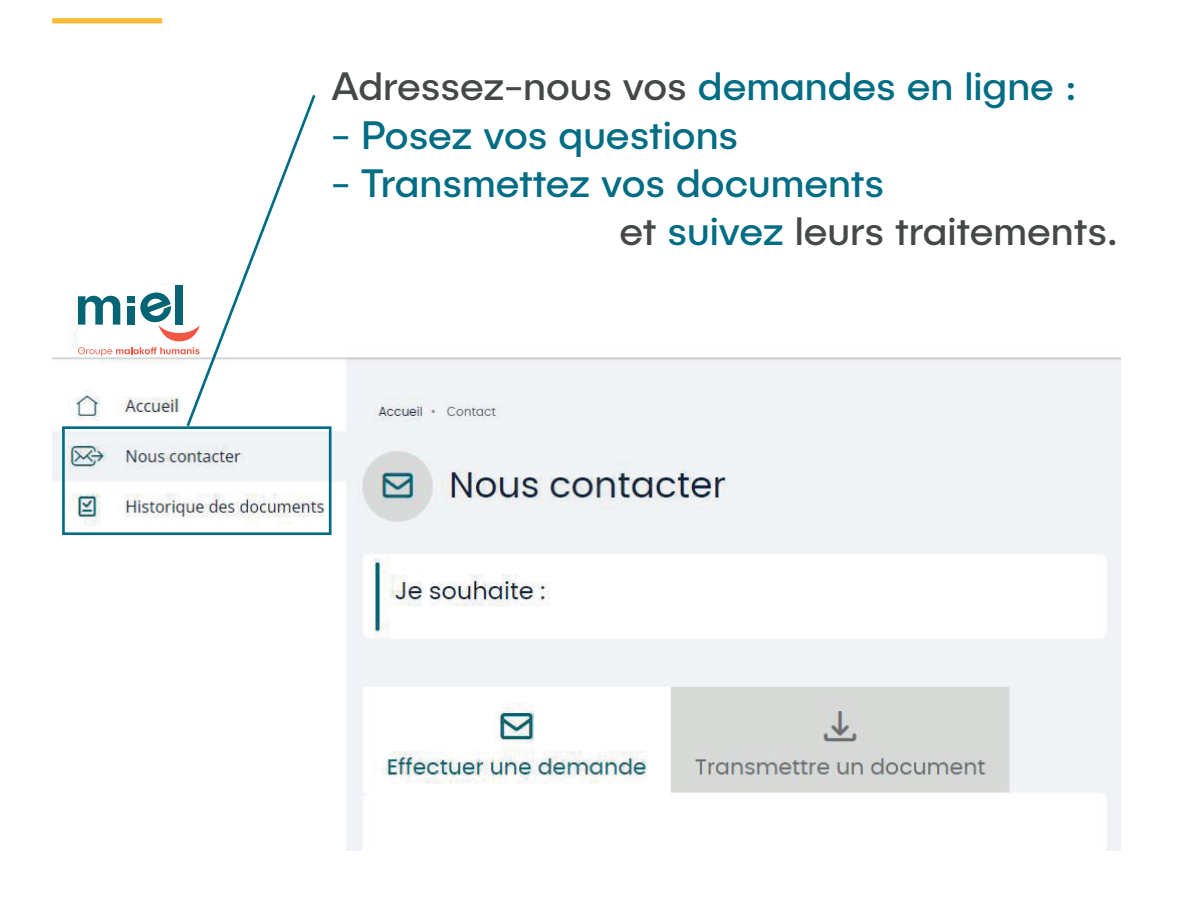

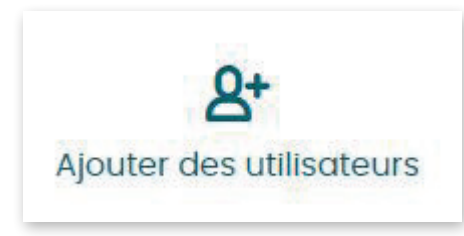

En temps qu'administrateur de votre espace, vous pouvez autoriser l'accès à d'autres utilisateurs avec leurs propres données de connexion.

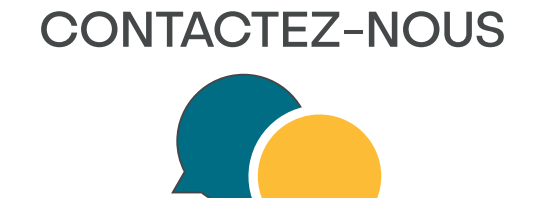

Par téléphone au 04 77 49 35 35 Du lundi au vendredi de 08h30 à 17h30 (Prix d'un appel local).

Par courrier : Service Clients Miel 33 rue des Docteurs Charcot 42031 Saint-Etienne Cedex

## SIMPLICITÉ PROXIMITÉ SOLIDARITÉ RÉACTIVITÉ

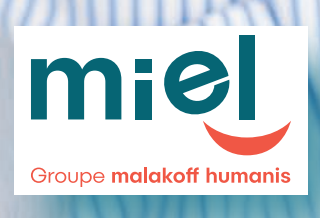

Malakoff Humanis Mutuelle, Mutuelle soumise aux dispositions du livre II du Code de la mutualité, immatriculée au répertoire SIRENE sous le numéro SIREN 784 718 256, Siège : 21 rue Laffitte - 75009 Paris Services Clients Miel, 33 rue des Docteurs Charcot, 42031 Saint-Etienne Cedex • www.mielmut.fr • 04 77 49 35 35 Miel est une marque commerciale du Groupe Malakoff Humanis